Kuvaston aukeamalta pääsee suoraan verkkokauppaan.

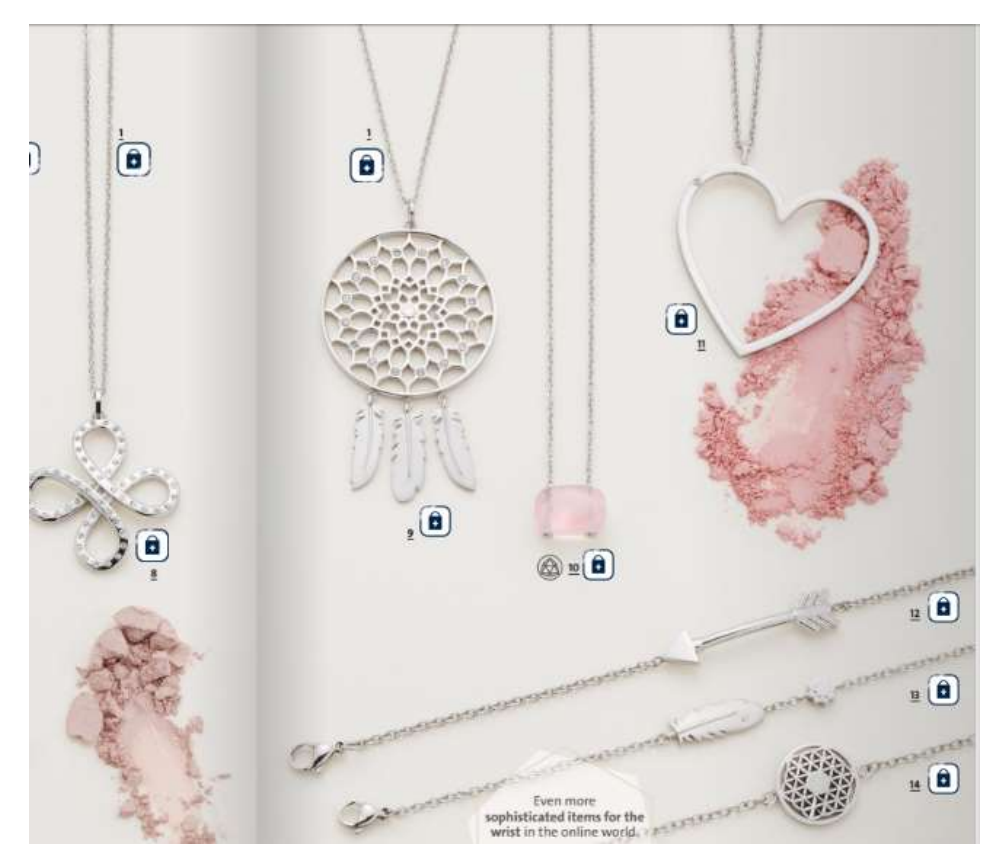

Kun selaat kuvastoa ja näet jotain mistä haluat tietää enemmän, klikkaa kyseisen korun vieressä olevaa lukon kuvaa. Siitä pääset kyseisen korun tarkempiin tietoihin verkkokauppasivulle.

| ×                                                                                                    |
|----------------------------------------------------------------------------------------------------|
| Pendant with dream-<br>catcher motif                                                                              |
| EUR 62.00 *<br>Prices Incl. VAT plus shipping costs<br>• Ready to ship today,<br>Delivery time appr. 3-5 workdays |
| 1 ✓ Add to shopping car   Order number: 8052-1                                                                    |
|                                                                                                    |

#### Vierittämällä ikkunaa alemmas, näet lisätietoja kyseisestä korusta.

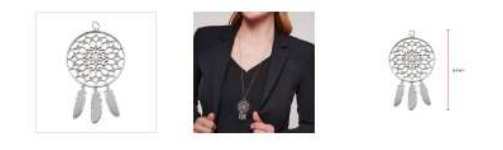

# Product details

Substance: stainless steel, crystal Colour scheme: shades of silver, shades of white Compatibility - necklace: A (2,7), B (3,7) Magnet strength: 0,12 Tesla Magnet number: 1 Surface Finish: polished, brushed Colour - stone: crystal For whom: For Her

# Product description

The large pendant represents a dream catcher that appears particularly light and airy due to the delicate piercings. The finish is partly polished, partly brushed and forms a beautiful contrast to the small crystals and the three matt moving feathers.

Jos koru miellyttää ja haluat tilata sen, tarkista ensin mahdolliset kokovalinnat ja kappalemäärä. Sen jälkeen paina ADD TO SHOPPING CART painiketta. Tuote siirtyy ostoskoriin.

The product was successfully added to your shopping cart.

Jos haluat jatkaa ostoksia, sulje tuotteen ikkuna oikeasta yläkulmasta ja jatka kuvaston selaamista. Kun haluat mennä kassalle, voit siirtyä ostoskoriisi näytön yläreunassa.

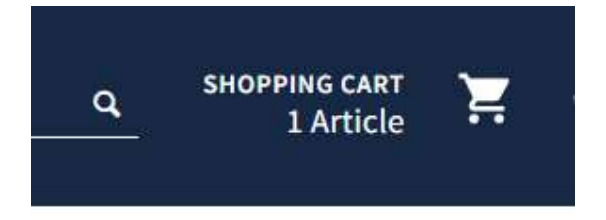

Tarkista että kaikki on OK. Oikeat tuotteet, oikea määrä, oikea koko.

Valitse sitten CHECKOUT

| 1 Address                                                            | 2 Payment & shipping                          | >     | 3 Complete order |
|----------------------------------------------------------------------|-----------------------------------------------|-------|------------------|
|                                                                      |                                               |       |                  |
| I'm already a customer                                               | I'm a new customer                            |       |                  |
| Log in with your email address and password                          | Salutation*                                   | ~     |                  |
| Your email address                                                   | First name*                                   | _     |                  |
| Your password                                                        | Last name*                                    |       |                  |
| Forgot your password?                                                | Order as a guest                              |       |                  |
| Login >                                                              | Your email address*                           |       |                  |
|                                                                      | Your password*                                |       |                  |
| / benefits                                                           | Your password must contain at least 8 charact | ters. |                  |
| Fast shipping<br>Save your user data and settings<br>Pay as I please | The password is case sensitive.               |       |                  |

Jos olet tilannut jo ennen, voit täyttää sähköpostiosoitteen ja salasanan vasemmalle puolelle kohtaan I'm already a customer.

Jos olet uusi asiakas, I'm a new customer, valitse puhuttelu (salutation) ja ilmoita etu- ja sukunimi. Jos et halua rekisteröityä ja haluat tehdä ostoksen vieraana, valitse silloin Order as a guest niin tiedot tallentuvat vain tätä ostosta varten.

Täytä sähköpostiosoite ja osoitetiedot ja valitse että olet lukenut yksityisyyden (Privacy) tiedot.

Jos haluta tilatessasi rekisteröityä, jolloin tiedot tallentuvat rekisteriin myöhempää käyttöä varten, jätät valitsematta tuon Order as a guest ja ilmoitat sähköpostiosoitteen lisäksi myös salasanan sekä tietenkin osoitetiedot.

| Ms                 | ~ |
|--------------------|---|
| Sirpa              |   |
| Halonen            |   |
| ✓ Order as a guest |   |
| smh_60@hotmail.com |   |

## Your address

| Finland                   | ~      |
|---------------------------|--------|
| Heisitie 4 C              |        |
| Additional address line 1 |        |
| 01390                     | Vantaa |

The shipping address does not match the billing address

The fields marked with \* are required

## Privacy

I have read the data protection information.

Mikäli olet tilaamassa koruja jollekin toiselle, eli korut lähetetään eri osoitteeseen, valitse tuo kohta The shipping address does not match the billing address. Silloin sinulta kysytään myöhemmin erikseen toimitusosoitetta.

Kun kaikki oikein, jatkat laskutustietoihin painamalla Continue

|                              | J                                                      | EWELLERY                                            | WELLNESS                              | YOUR PARTY                      | YOUR BUSINESS                       | MAGAZINE                                             |
|------------------------------|--------------------------------------------------------|-----------------------------------------------------|---------------------------------------|---------------------------------|-------------------------------------|------------------------------------------------------|
| C                            | Address                                                | >                                                   | 2                                     | Payment & shipping              | >                                   | 3 Complete order                                     |
|                              |                                                        |                                                     |                                       |                                 |                                     | Next >                                               |
| Change pay                   | ment method                                            |                                                     |                                       |                                 |                                     |                                                      |
| O PayPal                     |                                                        |                                                     |                                       |                                 |                                     |                                                      |
| O Credit                     | card                                                   |                                                     |                                       |                                 |                                     | E                                                    |
| Advance<br>Simply<br>days at | e payment<br>pay in advance an<br>the latest. We'll or | d receive the goods cor<br>Ily then be able to ship | iveniently and inexpensive the goods. | ely delivered to your home when | n we have received your payment. Th | e transfer must register in our account within seven |
| Change ship                  | oping method                                           |                                                     |                                       |                                 |                                     |                                                      |
| I DHL                        |                                                        |                                                     |                                       |                                 |                                     |                                                      |
|                              |                                                        |                                                     |                                       |                                 |                                     |                                                      |
|                              |                                                        |                                                     |                                       | Sum:                            |                                     | EUR 62.00*                                           |
|                              |                                                        |                                                     |                                       | Shippin<br>Total ar             | g costs:                            | EUR 5.90*                                            |
|                              |                                                        |                                                     |                                       | lotara                          |                                     | LOROI.SU                                             |

Voit valita maksutavaksi Paypalin, luottokorttimaksun (credit card) tai voit maksaa tilauksesi etukäteen verkkopankissa tilisiirtona (Advance payment). Maksaessasi etukäteen, saat Energetixiltä sähköpostilla ohjeet tilauksen maksamiseksi. Aikaa maksuun on seitsemän päivää, jonka jälkeen tilaus peruuntuu. Tilaus lähetetään vasta kun maksu on saapunut Energetixin tilille.

Tällainen ohje tulee sähköpostilla, mikäli olet valinnut etukäteismaksun tilisiirtona.

## Payment type Ennakkomaksu The transfer must reach our account within 7 days. We cannot dispatch the goods until payment has been cleared. Please transfer the amount to account Name of credit institute: Sparkasse Rhein-Nahe Depositor: ENERGETIX GmbH & Co. KG Depositor address: Franz-Kirsten-Straße 1 55411 Bingen Deutschland Account no.: Sort code: IBAN: DE75 5605 0180 1100 5347 73 Swift-BIC: MALADE51KRE City: -

Be sure to mention your order number (WS0164859).

### MUITA MAINITA TILAUSNUMERO MAKSUN VIESTIKENTÄSSÄ (tuo WS0164859)

### Kun olet valinnut maksutavan, valitse Next

|                                                             | JEWELLE | RY | WELLNESS | YOUR PARTY                    | YOUR BUSI | NESS           | MAGAZI                    | ١E                        |
|-------------------------------------------------------------|---------|----|----------|-------------------------------|-----------|----------------|---------------------------|---------------------------|
| 1 Add                                                       | ress    | >  | 2        | Payment & shipping            | >         |                | 3                         | Complete order            |
| Billing and shipping                                        | address |    |          |                               |           | Paymer         | t and dispatcl            |                           |
| Ms Sirpa Halonen<br>Heisitie 4 C<br>01390 Vantaa<br>Finland |         |    | Ad       | dd different shipping address |           | Payme<br>Shipp | ent method<br>ing type DF | <b>l:</b> Advance payment |
| Change address<br>or use another ac                         | ldress  |    |          |                               |           | Change         |                           |                           |

Tarkista osoite. Jos toimitus eri osoitteeseen, voit klikata Add different shipping address painiketta. Oikeassa reunassa näet valitsemasi maksutavan, jota voit vielä muuttaa ja toimituksen (aina DHL)

| ou were at a jewellery party with one of our business partners? Then e | enter the party ID here and link your order.             |            |
|------------------------------------------------------------------------|----------------------------------------------------------|------------|
| Yes, I was at a jewellery party                                        |                                                          |            |
| roduct                                                                 | Quantity                                                 | Sum        |
| Pendant<br>Manufacturer number: 8052-1<br>Ready to ship today,         | 1 🗸                                                      | EUR 62.00  |
| Delivery time appr. 3-5 workdays                                       |                                                          |            |
|                                                                        | Sum:                                                     | EUR 62.00* |
|                                                                        | Shipping costs:                                          | EUR 5.90*  |
|                                                                        | Total amount:                                            | EUR 67.90  |
| erms, conditions and cancellation policy                               |                                                          |            |
| Please also note our cancellation policy.                              |                                                          |            |
| I have read and accepted the General terms and conditions of your      | shop                                                     |            |
| Yes, I would like to subscribe to our free ENERGETIX Shop newslett     | er. You have the possibility to unsubscribe at any time. |            |
|                                                                        |                                                          |            |

Jos olit osallistunut korukutsuihin, merkkaa korukutsujen ID kohtaan Jewellery party.

Tarkista tilauksen sisältö vielä kerran.

Hyväksy kohta yleiset toimitusehdot =I have read and accepted the <u>General terms and conditions</u> of your shop

Jos haluat Saada Energetix verkkokaupan uutiskirjeitä, ruksaa myös kohta es, I would like to subscribe to our free ENERGETIX Shop newsletter. You have the possibility to unsubscribe at any time.

Kun kaikki on OK, paina Send order